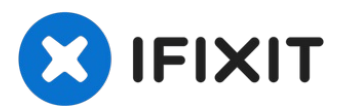

# iPhone 6 Kameralinse ersetzen

Geschrieben von: Sophia

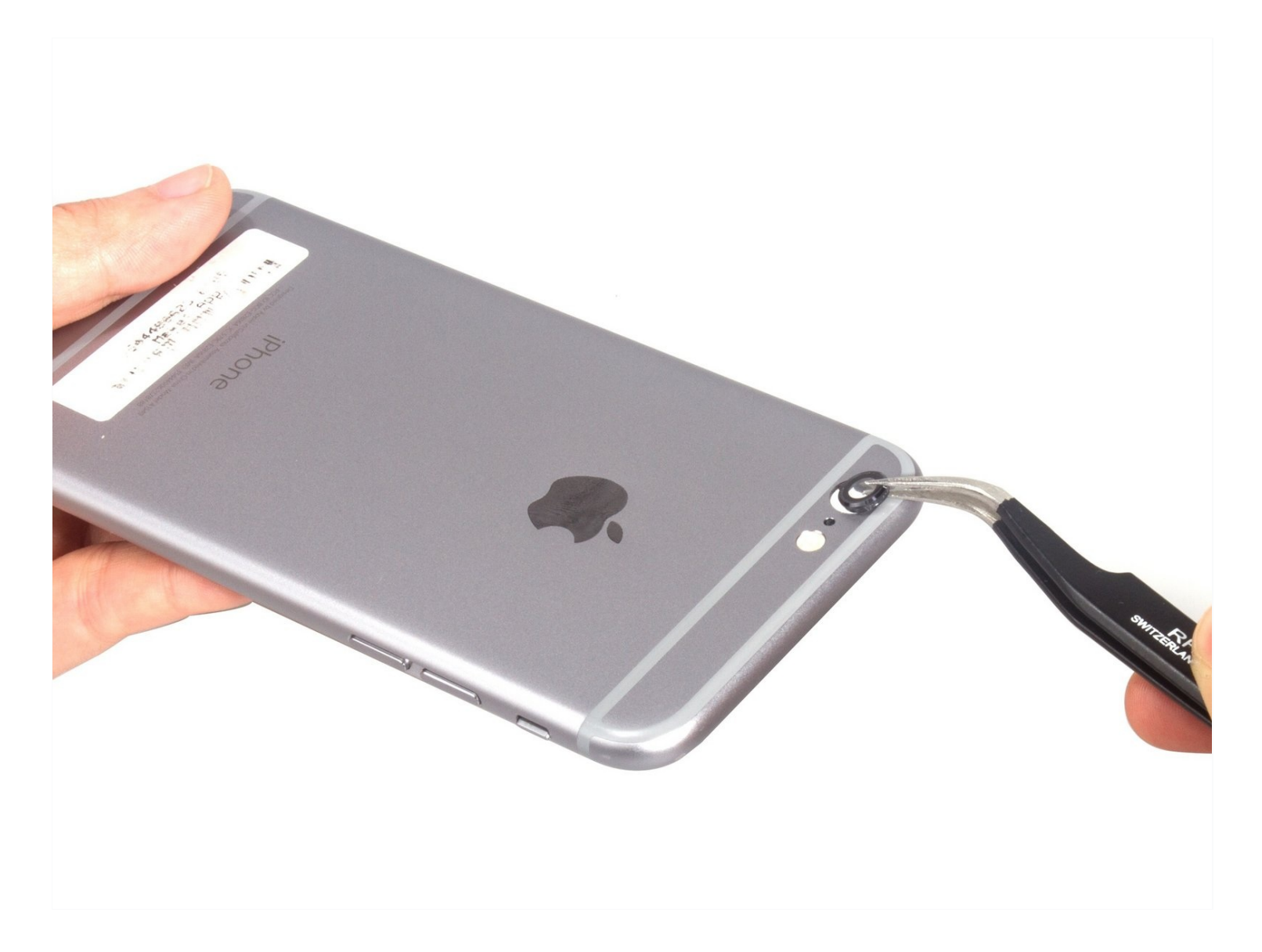

# EINLEITUNG

[video: https://www.youtube.com/watch?v=8NxafR4vR94]

# **WERKZEUGE:**

Anti-Clamp (1) Kleiner Saugnapf (1) iFixit Öffnungswerkzeug (1) Pinzette (1) P2 Pentalobe Schraubendreher iPhone (1) Spudger (1) Tweezers (1) Kreuzschlitz #000 Schraubendreher (1)

# 🌣 ERSATZTEILE:

iPhone 6 Rear Camera Lens Cover (1) iPhone 6 rear camera bottom bracket (1)

### Schritt 1 — Pentalobe Schrauben

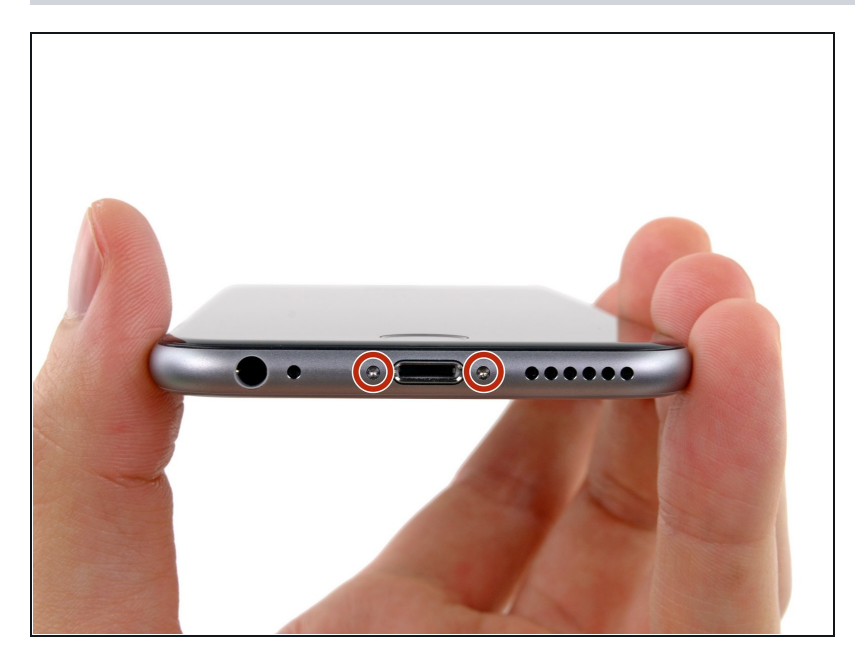

- Vor der Demontage des iPhones entlade die Batterie auf unter 25%. Eine geladene Lithium-Ionen Batterie kann Feuer fangen und/oder explodieren, wenn sie beschädigt wird.
- Schalte dein iPhone ab, bevor du mit der Demontage beginnst.
- Entferne die beiden 3,6 mm langen Pentalobe P2
   Schrauben neben dem Lightning Connector.

### Schritt 2 — Anleitung für die Anti-Clamp

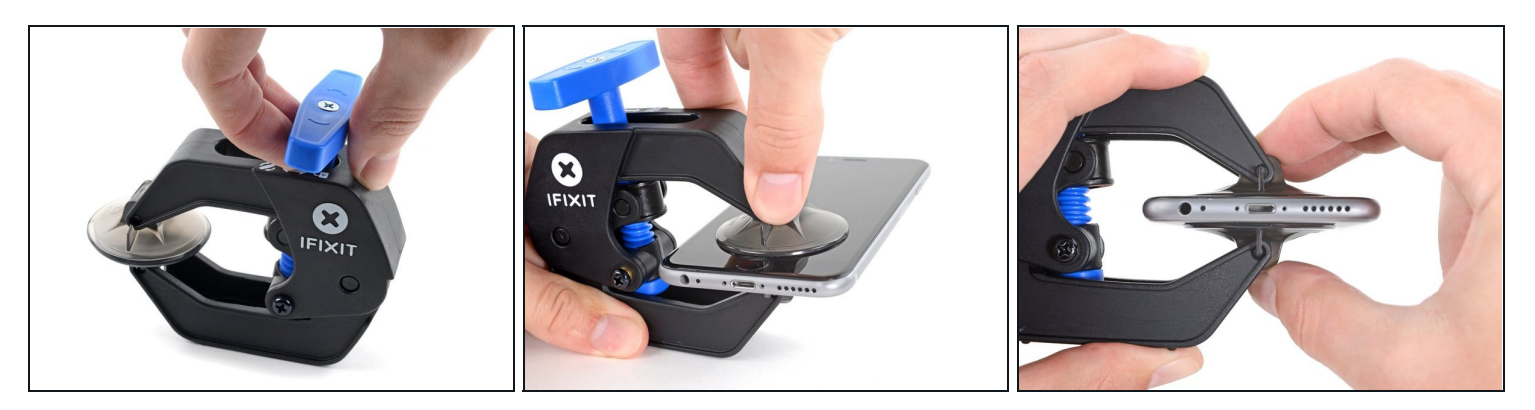

- (i) Wir haben die Anti-Clamp entwickelt, um Geräte sicher zu öffnen. Die nächsten beiden Schritte zeigen die Benutzung der Anti-Clamp. Wenn du sie nicht verwenden willst, überspringe die nächsten zwei Schritte und folge einer anderen Methode.
- Genaue Anweisungen, wie die Anti-Clamp benutzt wird, findest du <u>hier</u>.
  *i* Drücke den blauen Griff zum Scharnier hin, um den Öffnungsmodus zu deaktivieren.
- Bringe die Saugheber nahe an der Unterkante des iPhones direkt über dem Home Button an, einen auf der Vorderseite, den anderen auf der Rückseite.
- Drücke die Saugheber auf den Oberflächen fest.
- Wenn die Saugheber nicht gut auf den Flächen haften, dann klebe Paketband darüber.

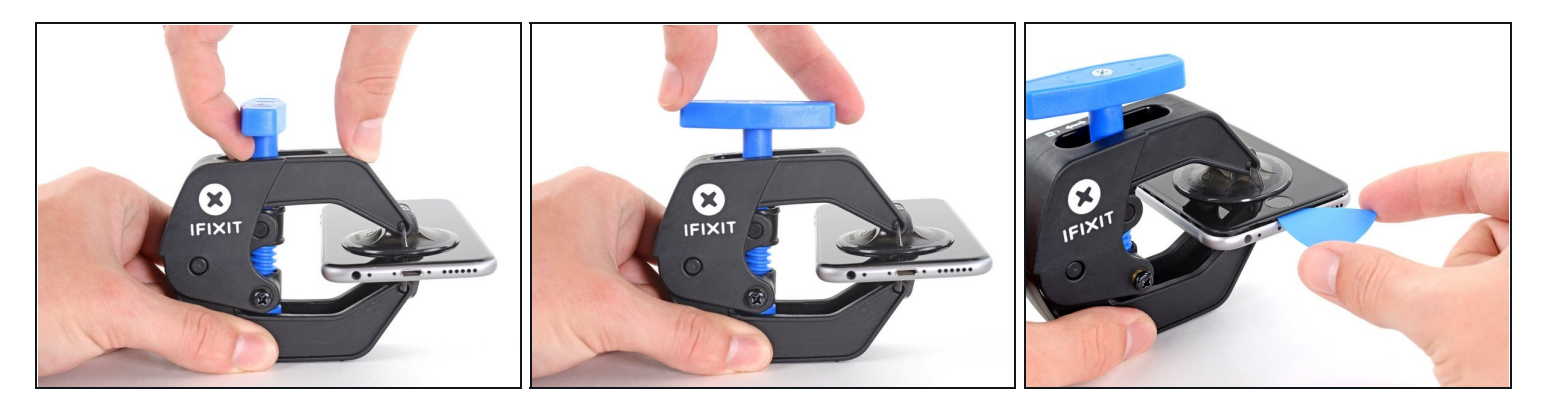

- Drücke den blauen Griff vorwärts, um die Arme wieder zu verriegeln.
- Drehe den Griff eine volle Umdrehung im Uhrzeigersinn, oder bis du merkst, dass sich die Saugheber dehnen.
  - (i) Achte darauf, dass sich die Saugheber weiterhin <u>gegenüber stehen</u>. Wenn sie sich nicht mehr gegenüber stehen, dann löse die Saugheber ein wenig ab und schiebe sie in die richtige Position.
- Schiebe ein Plektrum unter das Display, sobald die Anti-Clamp eine ausreichend große Lücke erzeugt hat.
- (i) Wenn es nicht gelingt, mit der Anti-Clamp einen ausreichenden Spalt zu erzeugen, dann drehe den Griff eine Viertelumdrehung im Uhrzeigersinn weiter.

**Drehe den Griff jeweils nicht mehr als eine Viertelumdrehung weiter** und warte jedes Mal einige Sekunden lang. Gib der Anti-Clamp Zeit, ihre Arbeit zu erledigen.

• Überspringe die nächsten drei Schritte .

# Schritt 4 — Manuelle Öffnungsprozedur

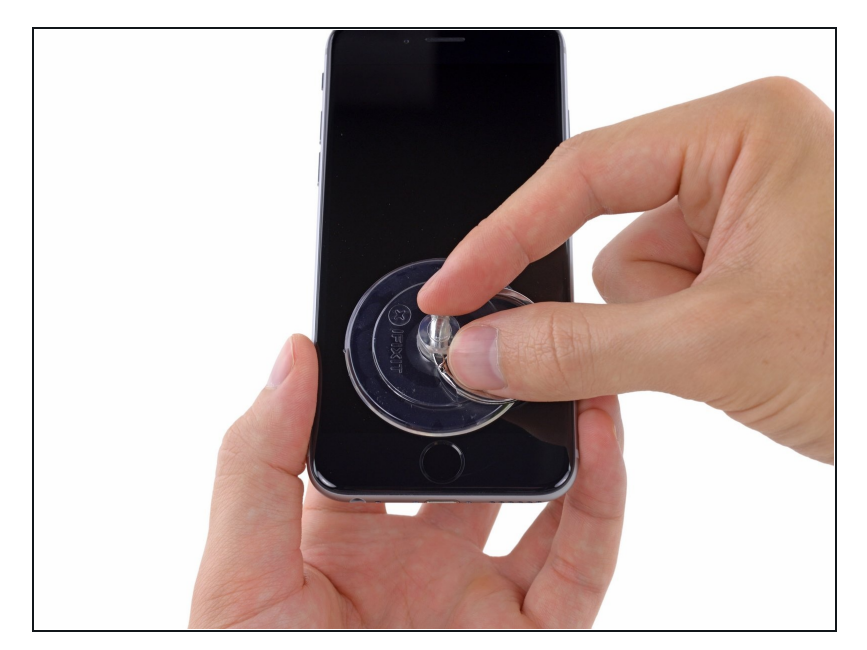

- Wenn du keine Anti-Clamp zur Verfügung hast, dann hebe die Displayeinheit mit einem Saugheber an.
  - Presse den Saugheber über dem Home Button gegen das Display.
  - *i* Überprüfe, ob der Saugheber auch wirklich richtig sitzt.
    - Wenn die Scheibe stark gesplittert ist, haftet der Saugheber möglicherweise nicht gut. Klebe eine Lage von <u>durchsichtigem</u>
       Paketband darüber, damit er besser festhält. Du kannst auch anstelle eines
       Saughebers sehr starkes
       Klebeband verwenden. Eine weitere Möglichkeit ist, den
       Saugheber mit
       Sekundenkleber zu befestigen.

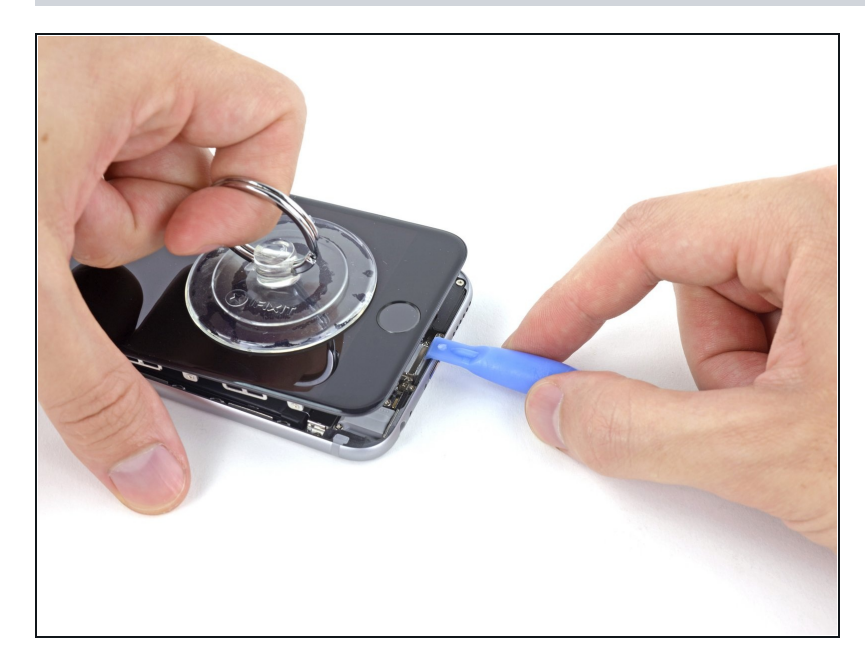

- Halte das iPhone mit einer Hand fest und ziehe am Saugnapf, um die Display Einheit vom hinteren Gehäuse zu trennen.
- Nimm dir Zeit und übe konstante, starke Kraft auf den Saugnapf aus. Die Display Einheit sitzt im Vergleich zu anderen Geräten sehr fest.
- Heble den hinteren Gehäuseteil mit einem Plastik Opening Tool vorsichtig von der Display Einheit weg, während du weiterhin am Saugnapf ziehst.
- Durch einige Clips ist die Display Einheit am hinteren Gehäuse befestigt. Womöglich musst du die Display Einheit deshalb gleichzeitig mit Plastik Opening Tool und Saugnapf bearbeiten, um sie zu lösen.

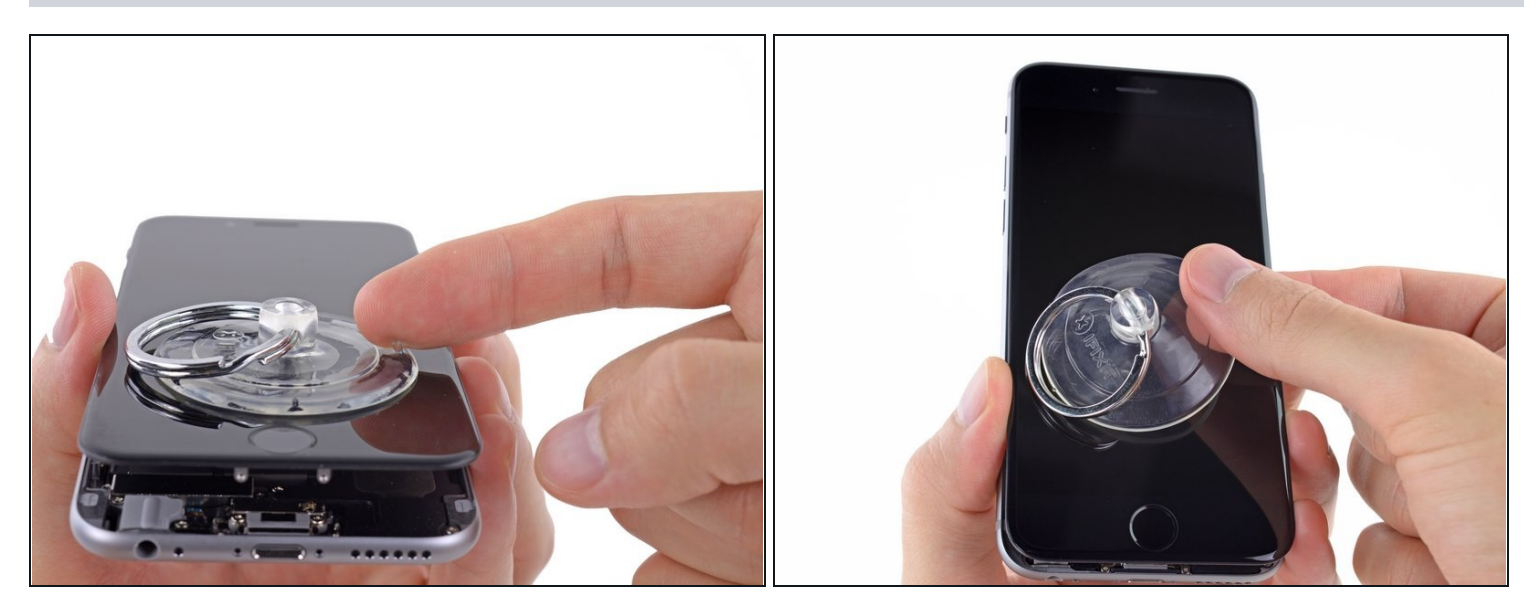

- Ziehe an der Kunststoff-Noppe, um die Vakuumversiegelung am Saugnapf zu lösen.
- Entferne den Saugnapf von der Display Einheit.

#### Schritt 7 — Gerät öffnen

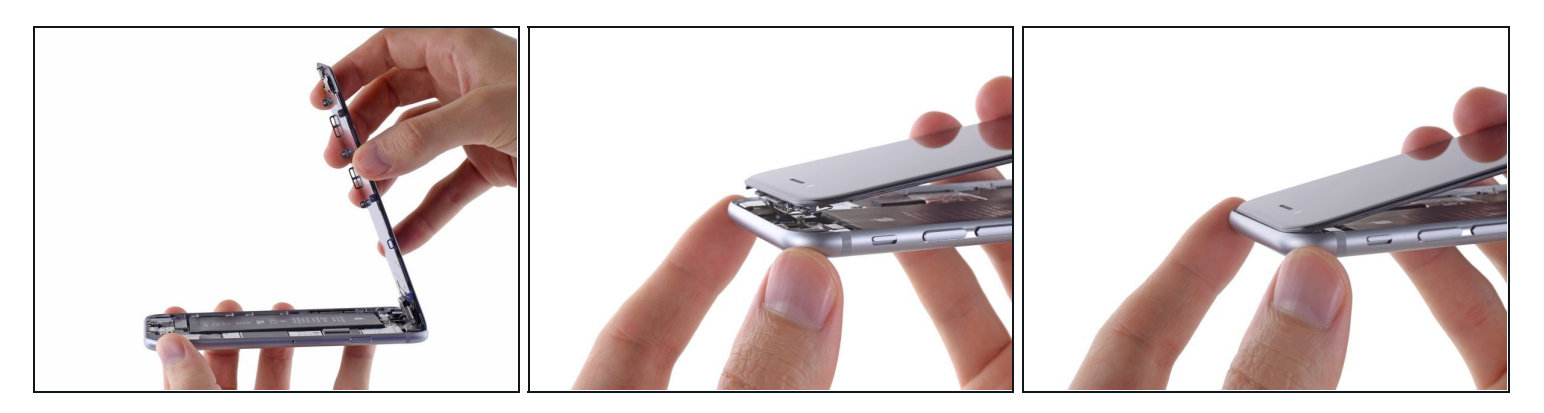

- Öffne das iPhone, indem du das Home Button Ende der Display Einheit vom hinteren Gehäuse wegklappst und dabei die Oberkante des Gerätes als Scharnier verwendest.
  - ② Einige Clips entlang der Oberkante der Display Einheit bilden ein nicht durchgängiges Scharnier.
  - ☑ Während des Wiederzusammenbaus, lege die Clips gerade unter der oberen Kante des hinteren Gehäuses an. Fahre dann mit der Display Einheit nach oben, bis seine obere Kante bündig mit der des hinteren Gehäuseteils ist.

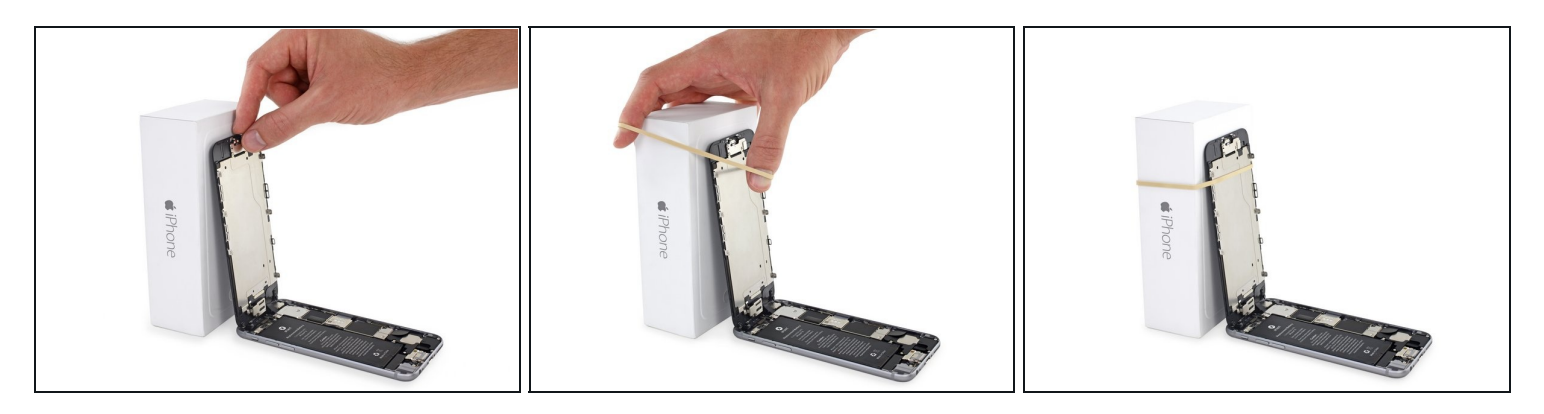

• Öffne das Display bis ca. 90 Grad und lehne es gegen etwas, damit es abgestützt ist, während du an dem Mobiltelefon arbeitest.

i Zur Not hilft eine ungeöffnete Getränkedose.

• Befestige das Display mit einem Gummiband, während du arbeitest. Das verhindert ein ungewolltes Dehnen der Displaykabel.

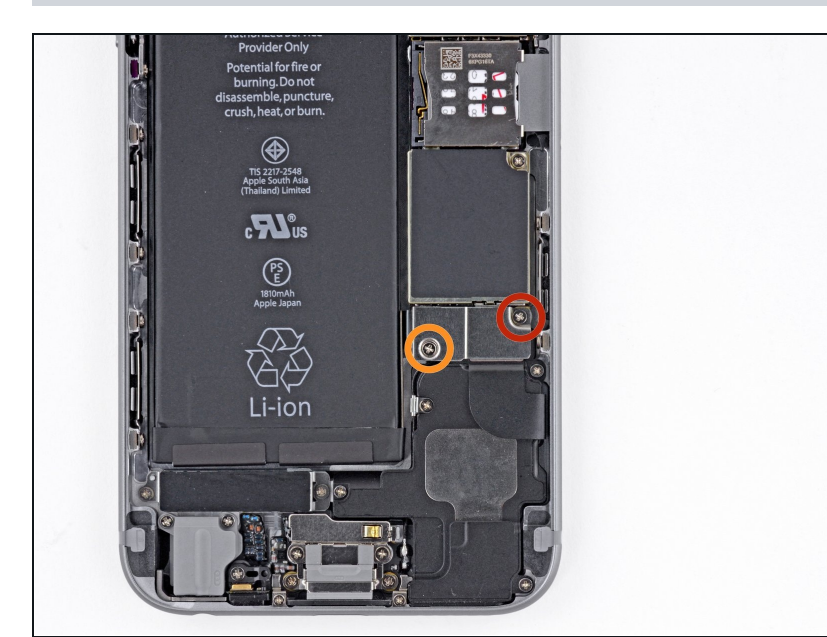

# Schritt 9 — Schrauben über der Batterieabdeckung entfernen

- Entferne die folgenden Kreuzschlitz Schrauben von der Abdeckung des Akkuanschlusses:
  - Eine 2,2 mm Schraube
  - Eine 3,2 mm Schraube
- (i) Halte deine Schrauben während der Reparatur <u>gut</u> <u>geordnet</u> und achte darauf, dass jede Schraube an ihren angestammten Platz zurück kommt, so vermeidest du Schäden an deinem Smartphone.

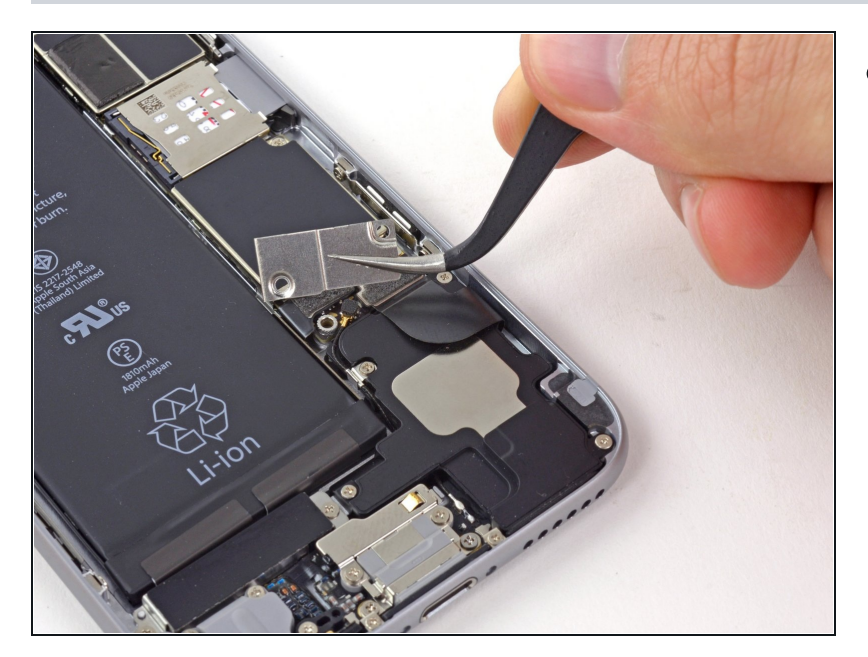

 Entferne die metallene Abdeckung des Akkuanschlusses aus dem iPhone.

#### Schritt 11 — Akkustecker trennen

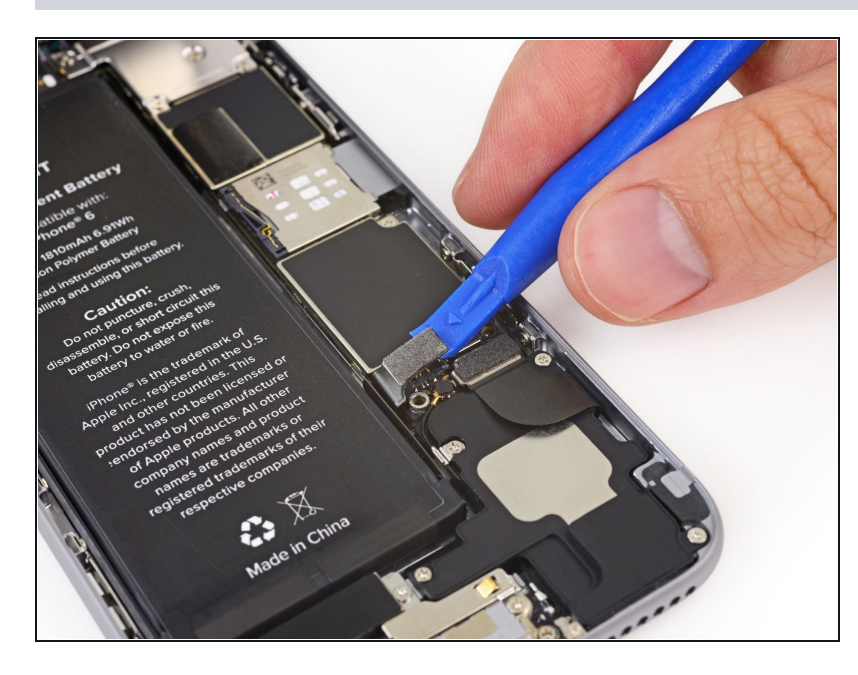

- Heble den Stecker des Akkus vorsichtig mit einem Plastik Opening Tool von seinem Anschluss auf dem Logic Board.
- Achte darauf, dass du nur am Akkustecker hebelst und nicht am Anschluss auf dem Logic Board. Wenn du am Sockel hebelst, kannst du diesen irreparabel beschädigen.

#### Schritt 12 — Schrauben über der Kabelabdeckung der Display Einheit entfernen

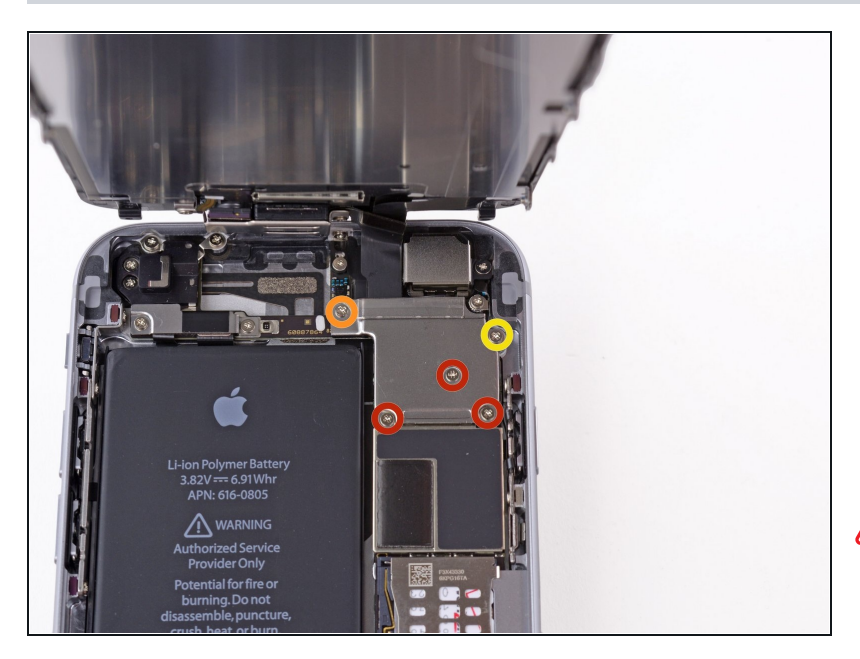

- Entferne die folgenden fünf Kreuzschlitz Schrauben, mit dem die Abdeckung der Displaykabel befestigt ist:
  - Drei 1,2 mm Schrauben
  - Eine 1,7 mm Schraube
  - Eine 3,1 mm Schraube
- Eine falsche Platzierung dieser Schrauben führt zu einer permanenten Beschädigung des Logic Boards.

# Schritt 13

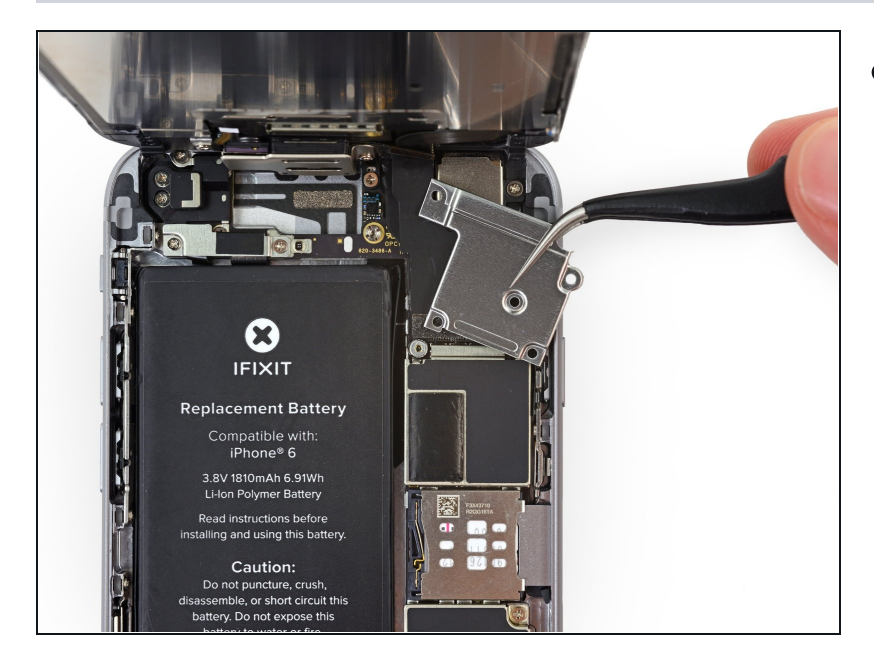

 Entferne die Abdeckung der Displaykabel vom Logic Board.

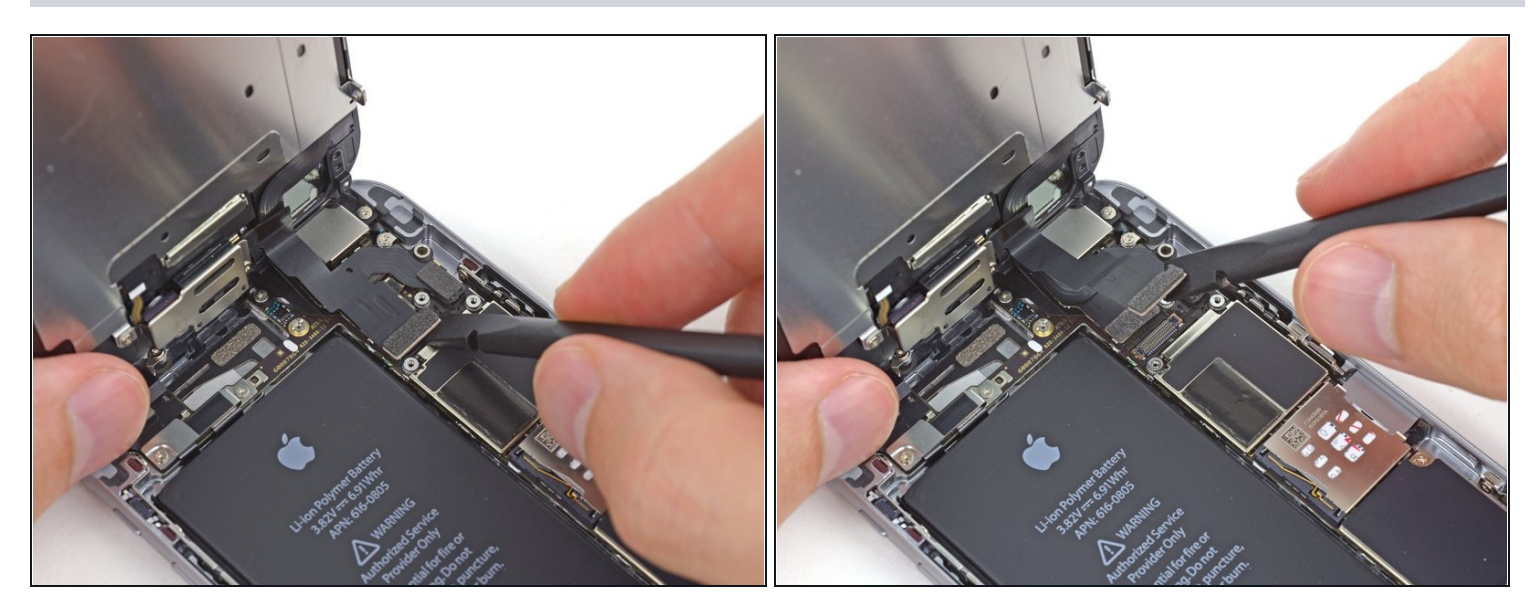

- Achte während der nächsten vier Schritte darauf, **nur** an den Kabelsteckern zu hebeln und nicht an deren Fassungen auf dem Logic Board.
- Verwende die flache Seite eines Spudgers oder einen Fingernagel, um die Frontkamera und den Sensorenkabelstecker zu trennen.

# Schritt 15

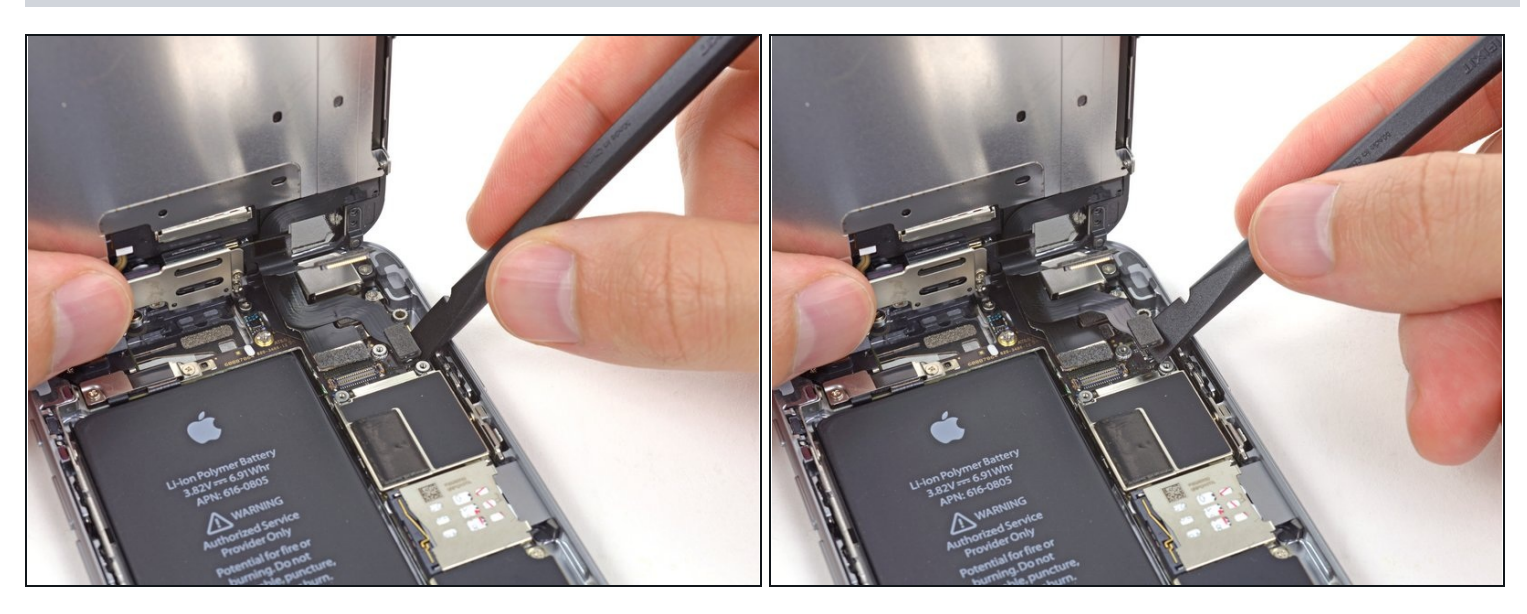

• Verwende das flache Ende eines Spudgers oder einen Fingernagel, um den Home Button Kabelstecker zu trennen.

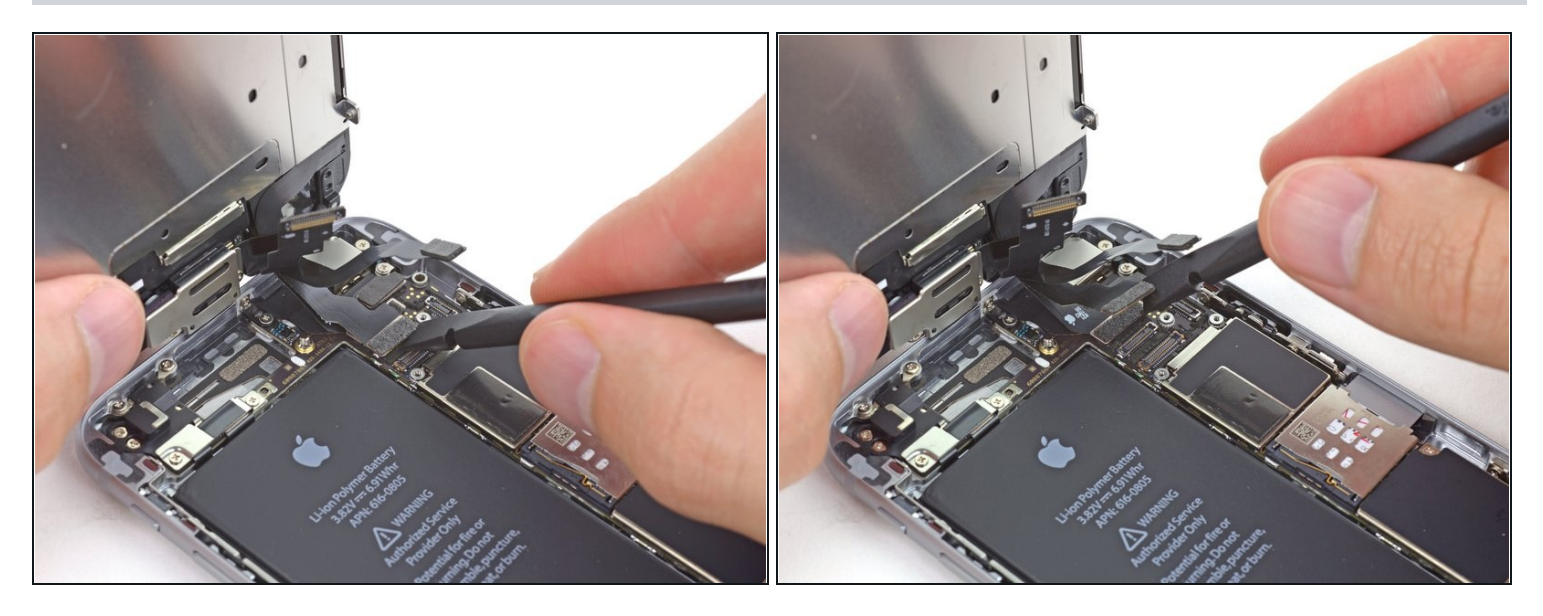

Achte darauf, dass der Akku abgesteckt ist, bevor du die Kabel absteckst oder wieder ansteckst.

- Trenne den Display Datenkabelstecker mit einem Spudger oder einem Fingernagel.
- Wenn du dein Mobiltelefon wieder zusammenbaust, springt das Datenkabel möglicherweise vom Stecker ab. Dies kann in weißen Linien oder einem schwarzen Bildschirm resultieren, wenn du dein Mobiltelefon wieder anmachst. Wenn das passiert, schließe das Kabel einfach wieder an und starte dein Mobiltelefon erneut.

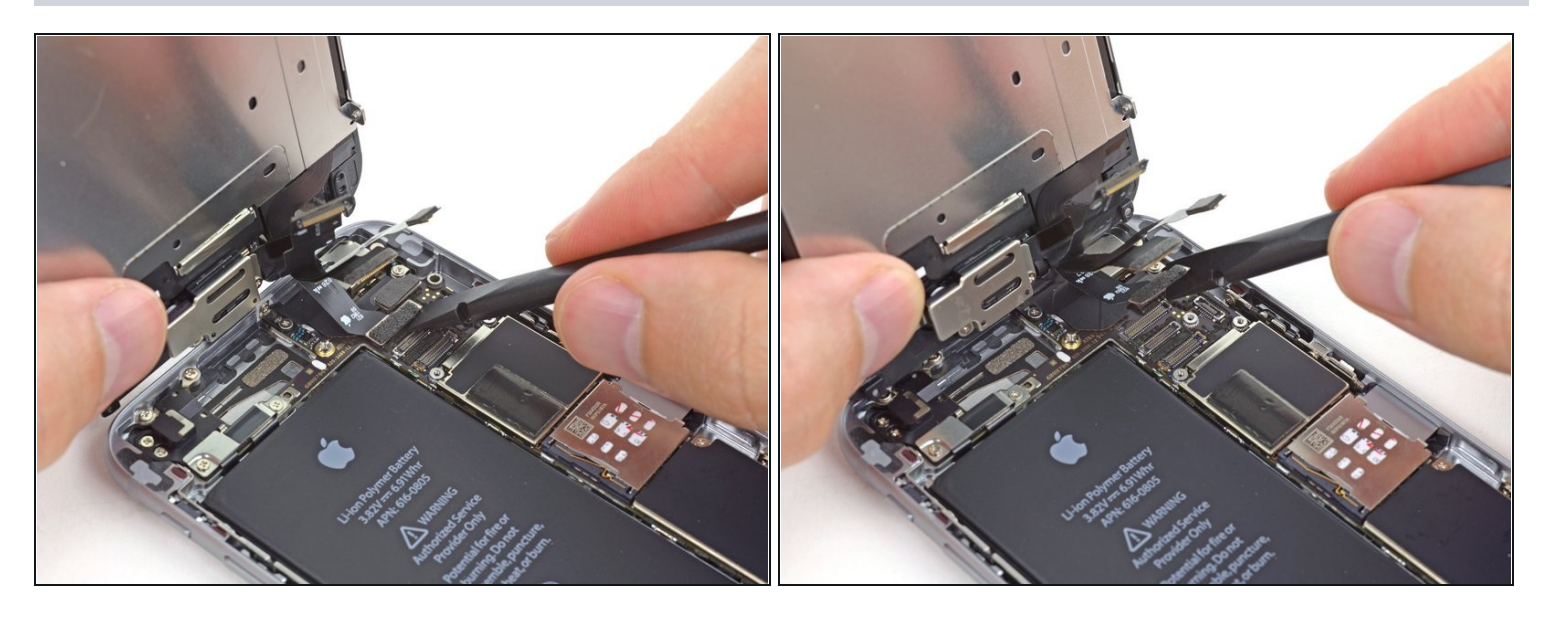

- Verwende das flache Ende eines Spudgers, um den Kabelstecker des Digitizers zu trennen.
- Achte beim Wiederanschluss des Kabels darauf, **nicht in der Mitte des Steckers zu drücken**. Drücke erst an einem und dann am anderen Ende des Steckers. Wenn du in der Mitte drückst, kannst du den Anschluss und das Kabel des Touch Panels beschädigen.

#### Schritt 18 — Trennen der Display Einheit vom hinteren Gehäuse

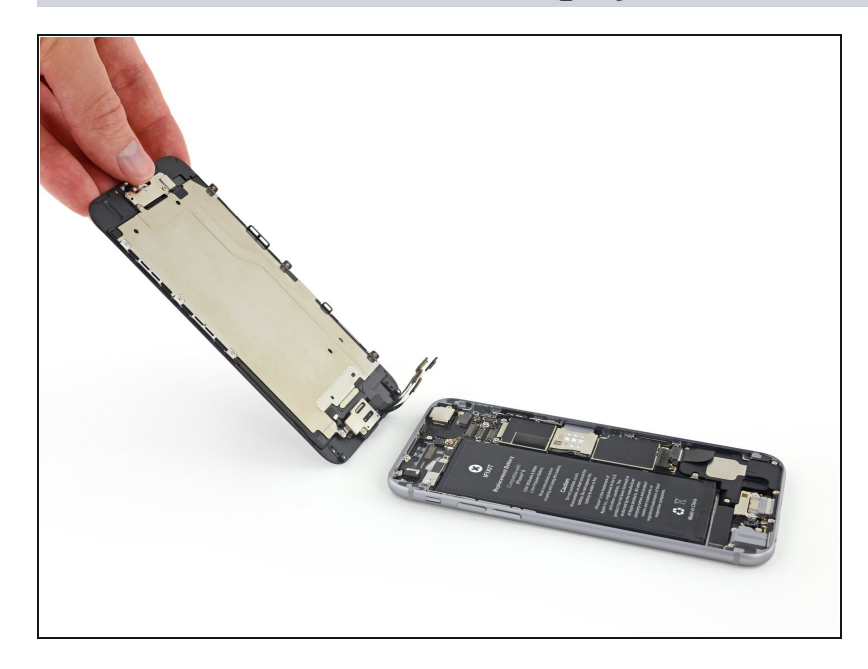

• Entferne die Display Einheit vom hinteren Gehäuse.

## Schritt 19 — Rückkamera

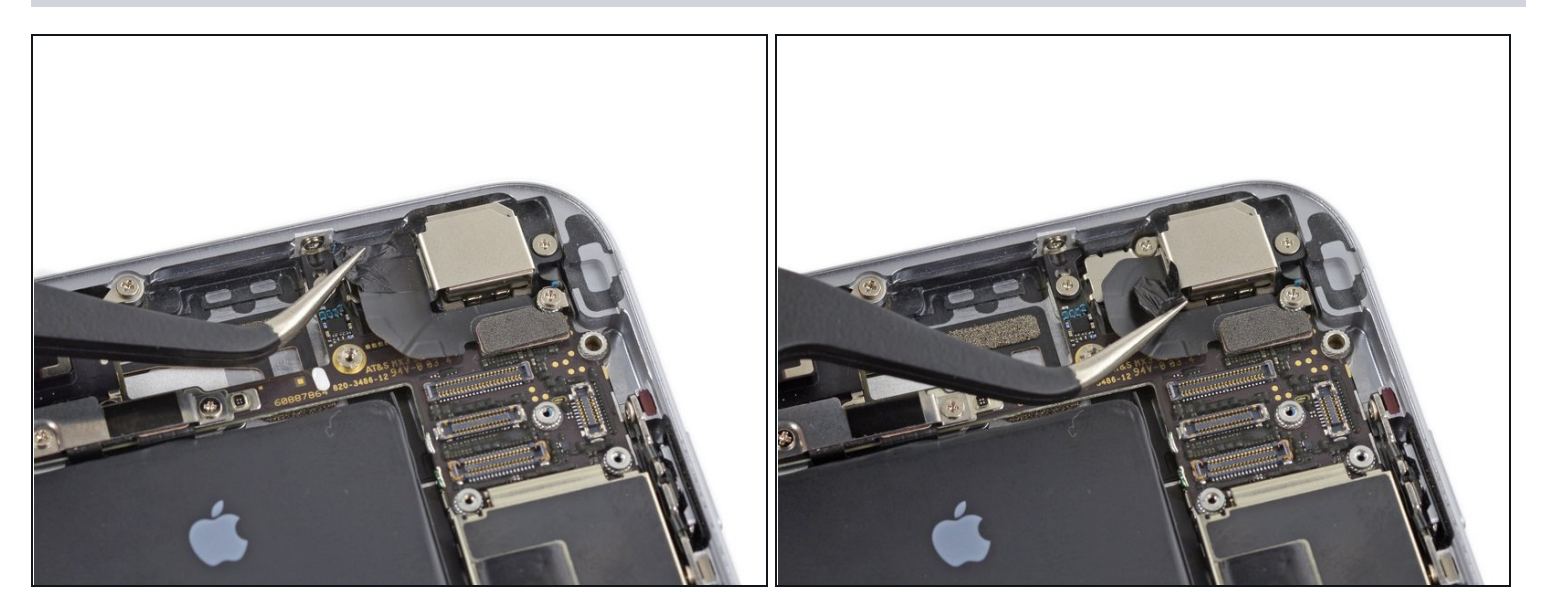

• Entferne mit einer Pinzette alles Klebeband, das die linke obere Schraube der Rückkamera bedeckt.

#### Schritt 20

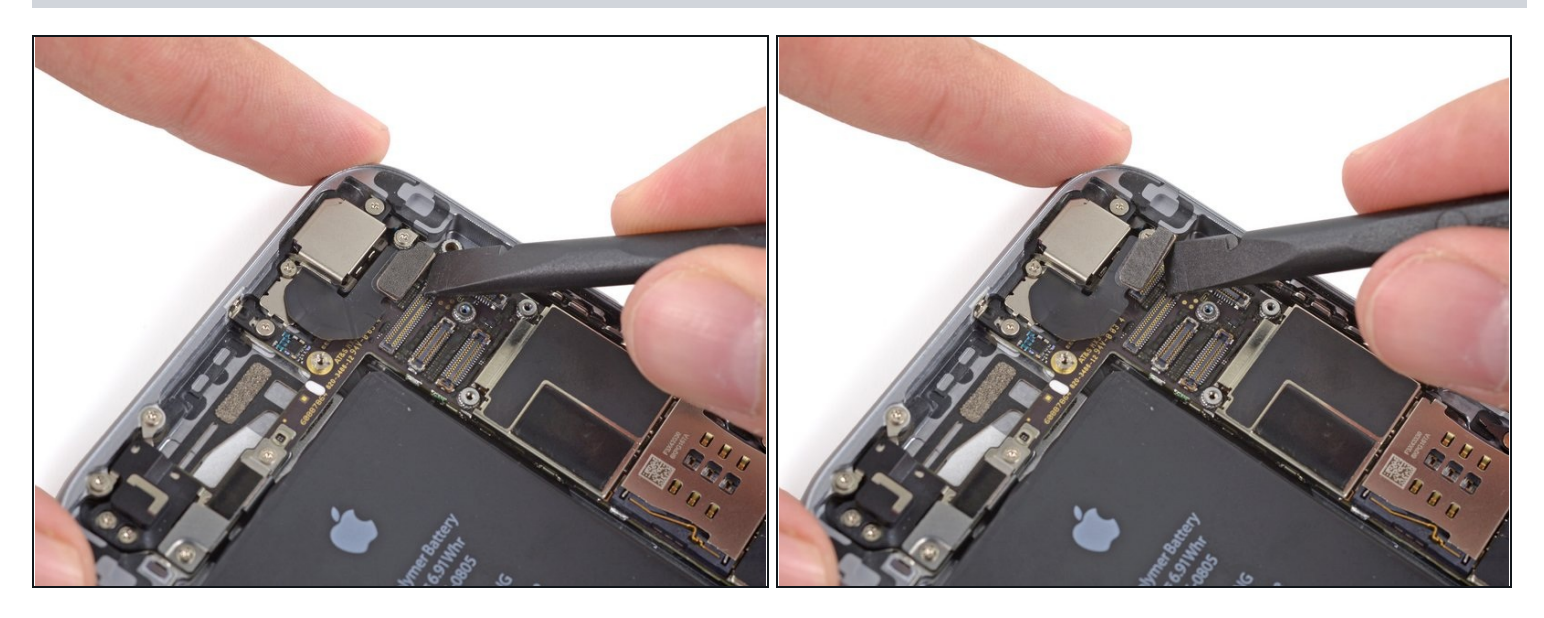

• Löse mit dem flachen Ende eines Spudgers den Stecker des Rückkamera-Kabels von seinem Anschluss auf dem Logic Board.

Achte darauf, dass du **nur** am Stecker hebelst und nicht am Anschluss selbst, du könntest sonst das Logic Board beschädigen.

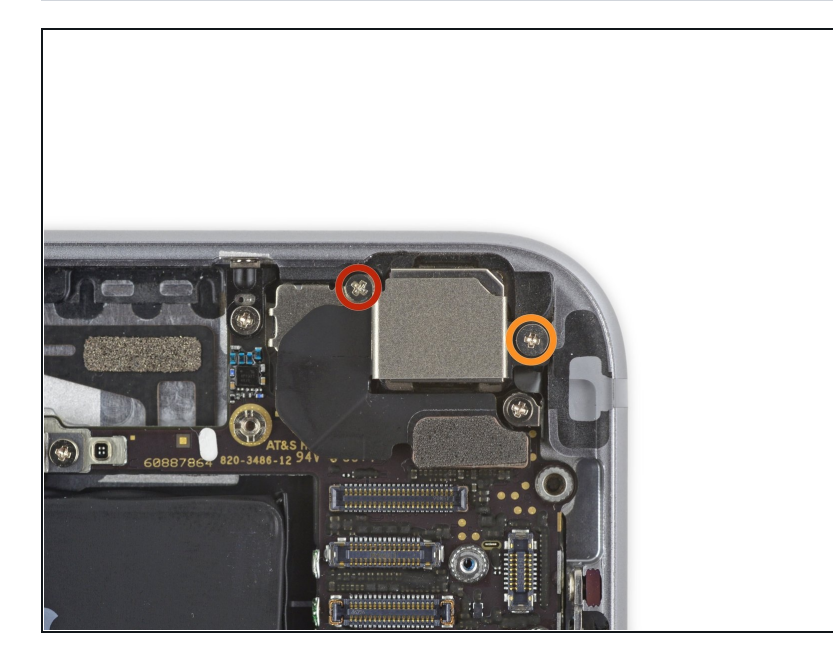

- Entferne die folgenden Kreuzschlitzschrauben #00 von der Halterung der Rückkamera:
  - Eine 1,5 mm Schraube
  - Eine 2,1 mm Schraube

# Schritt 22

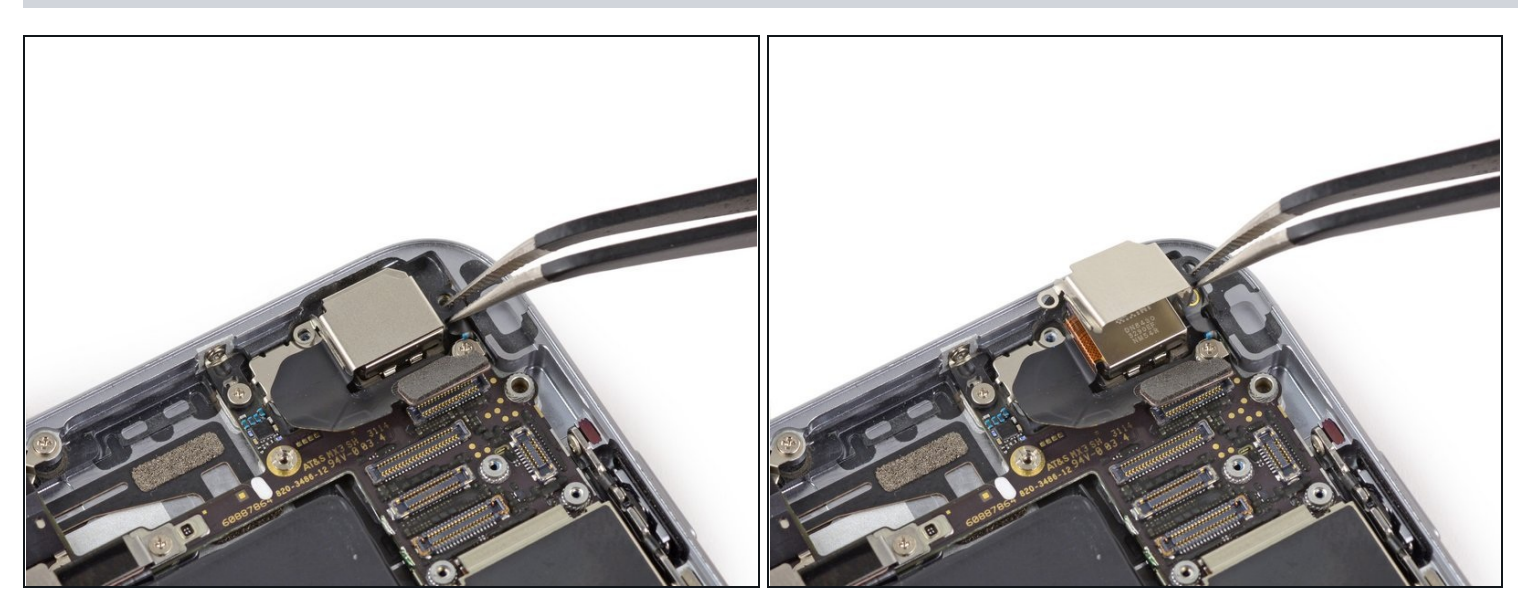

• Entferne die Halterung der Rückkamera.

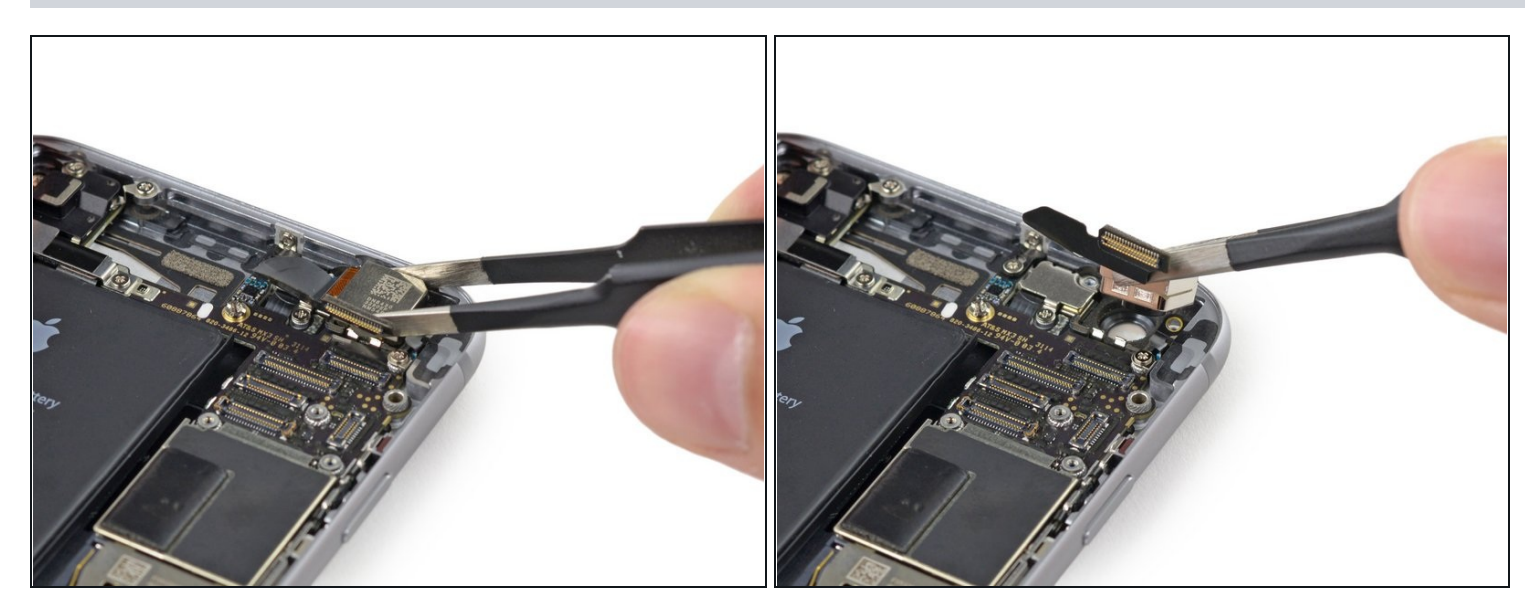

• Entferne die Rückkamera aus dem iPhone.

# Schritt 24 — Kameralinse

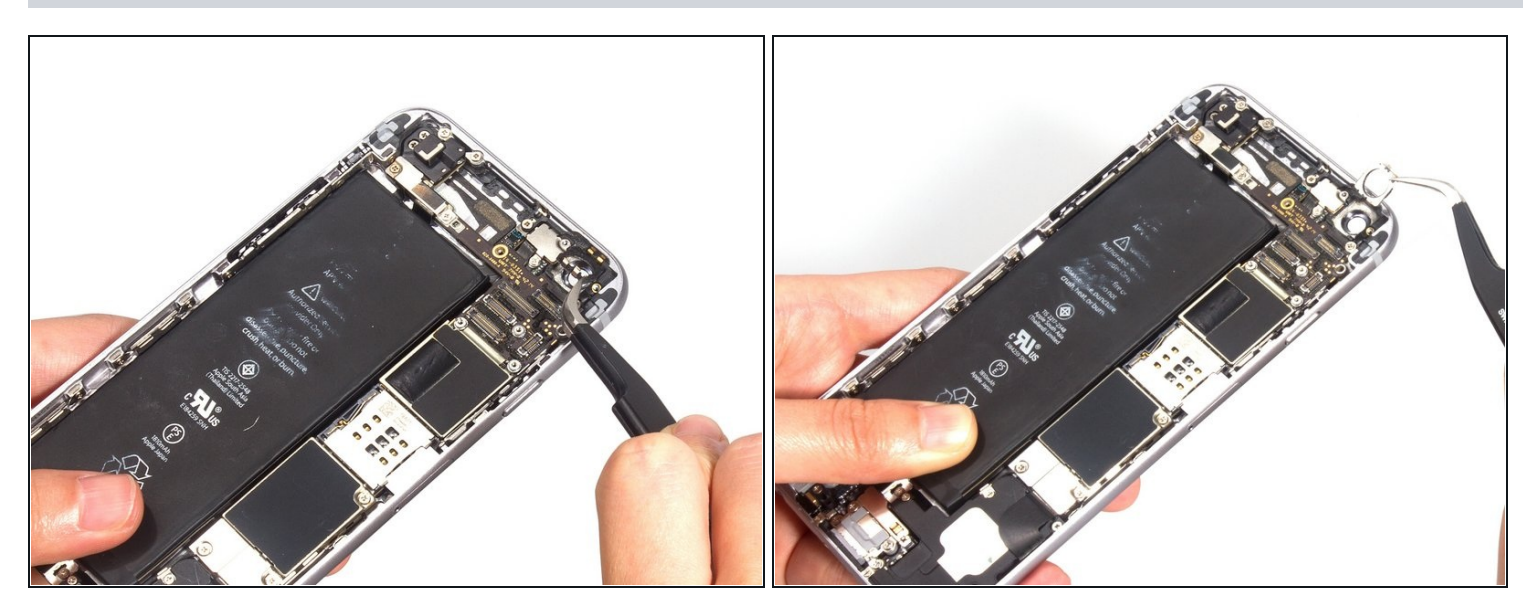

• Diese Halterung an der Unterseite ist schwierig zu lösen. Die innere Rundkante von dieser Halterung ist anscheinend mit der Linsendichtung verlötet. Also braucht es viel Mühe und es passiert leicht, dass die Halterung zu Bruch geht.

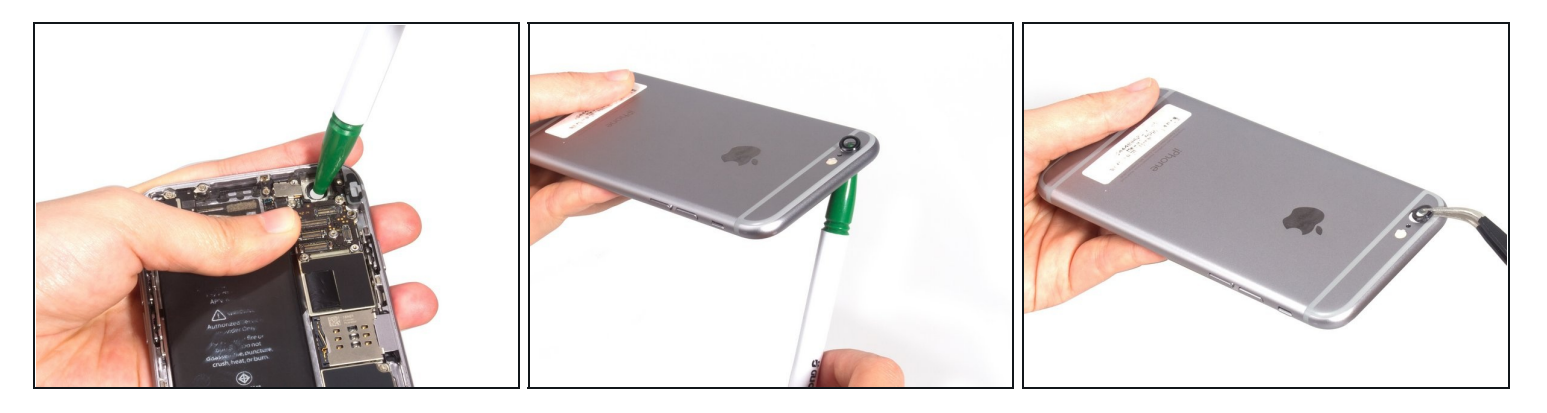

- Im letzten Schritt wird das beschädigte Kameraobjektiv von innen herausgedrückt.
- Such dir zuerst ein Werkzeug, mit dem du gern und leicht arbeiten kannst. Danach bringst du deine Hand dort an, wo gleich die Kraft landet, um das hintere Gehäuseteil vorm Durchbiegen zu schützen. Als nächstes schiebst du das Kameraobjektiv mit Kraft heraus. Bitte sei vorsichtig mit dem iPhone und achte auf deine Hand.
- Wenn du das neue Kameraobjektiv anbringst, wirst du Leim oder Klebstoff brauchen, um sowohl das Objektiv als auch die untere Halterung zu befestigen.
- Falls du befürchtest, das iPhone 6 zu beschädigen, bringe es stattdessen zu einem Apple Center.

Folge dieser Anleitung in umgekehrter Reihenfolge, um dein Gerät wieder zusammenzubauen.